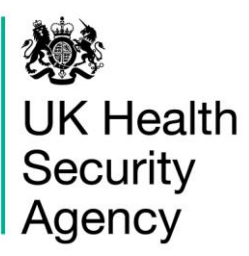

# **CPE PPS Data Capture System** User Guide

Case Capture CPE PPS Patient

# Contents

| CPE PPS Data Capture System             | 1  |
|-----------------------------------------|----|
| User Guide                              | 1  |
| Contents                                | 2  |
| Document History                        | 3  |
| CPE PPS Data Capture                    | 4  |
| CPE PPS Patient Data Capture            | 5  |
| Accessing the Patient data capture form | 5  |
| Section 1: Patient Details              | 8  |
| Section 2: Patient Details 2            | 12 |
| Section 3: Microbiology Details         | 20 |
| Section 4: CPE Screening                | 23 |
| Section 5: Healthcare Exposure          | 26 |
| Section 6: Travel Exposure              | 27 |
| Section 7: Interventions                | 28 |
| Section 8: Antimicrobials               | 34 |
| Editing a saved record                  | 43 |
| About the UK Health Security Agency     | 44 |

# **Document History**

| Revision Date | Author                    | Version |
|---------------|---------------------------|---------|
|               |                           |         |
| 08/04/2022    | UK Health Security Agency | 1.0     |
|               |                           |         |
|               |                           |         |
|               |                           |         |

# **CPE PPS Data Capture**

There are three levels of data capture on the CPE PPS DCS and the access to these depends on the user account type you registered for (CPE PPS Trust Data Entry and/or CPE PPS ICU Data Entry):

- CPE PPS Trust data collection is available to CPE PPS Trust Data Entry users
- CPE PPS ICU data collection is available to CPE PPS ICU Data Entry users
- CPE PPS Patient data collection available to CPE PPS ICU Data Entry users

This user guide explains how to enter the CPE PPS Patient level data. For guidance on entering ICU or Trust level data please see the help pages on the website (<u>https://icudcs.phe.org.uk/</u>) or click on the hyperlinks above which will navigate to the relevant document.

Please note: Help statements exist within the case capture pages on the DCS. To access help

for specific questions, please click the question mark symbol  $^{ extsf{eq}}$  .

# **CPE PPS Patient Data Capture**

CPE PPS Patient Data Capture allows users to record patient, microbiology, CPE screening, healthcare exposure, travel, interventions and antimicrobial details.

## Accessing the Patient data capture form

There are two ways of accessing the Patient data capture form:

- 1) Via the 'Case Capture' link (Figure 1).
- Click 'Case Capture' on the Menu Toolbar on the left-hand side of your screen
- Click 'Enter a case' from the options below

#### Figure 1: Menu Toolbar – 'Case Capture' link

| Menu Toolbar   | Home                              | Data Quality                |
|----------------|-----------------------------------|-----------------------------|
| My Dashboard   |                                   |                             |
| Search         | Welcome-ICU                       |                             |
| Case Capture   | System Announcements-IC           | U                           |
| Enter a case   | ICU Surveillance System (D        | CS)                         |
| Reports        | TEST SYSTEM                       |                             |
| Help & Support | <u>CPE PPS Study 2022 – infor</u> | mation on PPS and enrolment |

- 2) Via Search Infection Episodes tab (Figure 2)
- Click 'Search' on the Menu Toolbar on the left-hand side of your screen (Figure 2)
- At the bottom of the page that loads in the main window, select 'New Infection Episode' (<u>Figure 3</u>).

#### 203 UK Health ICU DCS Surveillance - Test Site Security Agency Menu Toolbar Home Data Quality My Dashboard Welcome-ICU Search Case Capture System Announcements-ICU ICU Surveillance System (DCS) Reports TEST SVOTEM

#### Figure 2: Menu Toolbar - 'Search' link

|                             | apisodes  |                                  |         |                            |
|-----------------------------|-----------|----------------------------------|---------|----------------------------|
| ID                          |           | NH S Number                      |         |                            |
| Condition                   | Select    | ▼ Data Collection                |         | *                          |
| First Name                  | Partial   | Surname                          | Partial |                            |
| Specimen Number             |           | Date of Birth                    |         |                            |
|                             |           | Age                              |         | - Select - 💌               |
| Date From                   |           | Date To                          |         |                            |
| Region                      | All       | ▼ Organisation Type              | All     | *                          |
| Organisation                | All       | <ul> <li>Shared Cases</li> </ul> |         |                            |
| incomplete for sign-<br>off |           | Apportionment<br>Category        |         | *                          |
| PIR Cases                   |           |                                  |         |                            |
|                             | Condition | Data Collection                  | ID      | Data<br>Collection         |
| There are no records to     | Condition | Data Collection                  | ID      | Data<br>Collection<br>Date |

Figure 3: Search Infection Episodes main window

On the New Infection Episode page in the main window, select 'CPE PPS Patient' from the 'Data Collection' drop-down menu (Figure 4).

#### Figure 4: New Infection Episode - Data Collection drop-down

| lenu Toolbar | New Infecti    | on Episode      |   |
|--------------|----------------|-----------------|---|
| My Dashboard | Data Collectio | Select          | • |
| Search       |                | CPE PPS Patient |   |
| Case Capture |                | CPEPPSICO       |   |
| Reports      |                |                 |   |

The selection will redirect you to the first section of the Patient case capture screen (Figure 5).

| New Infection Episode             |                      |                   |                             |                 |               |
|-----------------------------------|----------------------|-------------------|-----------------------------|-----------------|---------------|
| Data Collection CPE PPS Patient   | ۲. ID                |                   | Created Date                |                 | Print         |
| Patient Details Patient Details 2 | Microbiology Details | CPE Screening     | Healthcare Exposure         | Travel exposure | Interventions |
| Antimicrobials                    |                      |                   |                             |                 |               |
| Organisation Details *#           |                      |                   |                             |                 |               |
| Reporting Organisation            | *                    | # 😢 ASHFORD AND S | T PETER'S HOSPITALS NHS FOU | JNDATION TRUST  |               |
| Specimen Details *                |                      |                   |                             |                 |               |
| Date of interest                  |                      | * 😢 📃 🔠           |                             |                 |               |
| Patient Details *                 |                      |                   |                             |                 |               |
| 10-digit NHS number               |                      | * 😧 🔄             |                             |                 |               |
| Patient first name                |                      | *                 |                             |                 |               |
| Patient surname                   |                      | *                 |                             |                 |               |
| Patient date of birth             |                      | * 🛛 🔲             |                             |                 |               |
| Sex                               |                      | *   Nale  Fem     | ale O Unknown               |                 |               |

#### Figure 5: Patient case capture screen

Case capture for a Patient consists of the following sections (each has its own tab):

- Patient Details
- Patient Details 2
- Microbiology Details
- CPE Screening
- <u>Healthcare Exposure</u>
- Travel Exposure
- Interventions
- Antimicrobials

To save a record and generate an ID number for a patient a minimum of the Patient Details and Patient Details 2 tabs need to be completed. Once a case is on the system, the other tabs can be completed at the same time or can be edited in the future, limited to within the case capture period.

However, regardless of who enters the data and when, to complete the CPE PPS submission all sections must be completed fully and saved.

**Please note**: If you wish to return to a case to enter data from other tabs at a later date, either take a record of the ID number and use this or other characteristics in the <u>Search</u> functionality to find the relevant case.

**Please note: There are no mandatory for sign-off fields for CPE PPS data collection.** There will be no requirement for the data to be signed off. The CPE PPS DCS builds on an existing ICU Surveillance DCS where some fields are required for sign off and these are indicated by a hash (#) (Figure 6). Please ignore notifications for mandatory sign-off.

#### Figure 6. Ignore mandatory for sign-off notifications

| ( | Mandatory fields are marked with red asterisk (*)<br>Mandatory for Sign Off fields are marked with red hash (#) |    |        |   |
|---|----------------------------------------------------------------------------------------------------|----|--------|---|
| - | Organisation Details *#                                                                                         |    |        |   |
| - | Reporting Organisation                                                                                          | *# | Select | • |

Fields marked with \* denote **mandatory for saving** and the system will not allow the user to save or continue to the next tab unless these sections are complete (with plausible data that is within the range of accepted values).

## **Section 1: Patient Details**

This section includes key organisation, specimen and patient details (<u>Figure 5</u>). Both 'Patient Details' and 'Patient Details 2' tabs need to be completed fully prior to a record being able to be saved as it is used to generate a case ID number on the system.

**Please note** that this section has further triggered questions based on specific responses to the main questions in this section shown in <u>Figure 5</u>, all fields are described in <u>Table 1</u>.

Please note: All fields marked with \* in <u>Table 1</u> are mandatory for saving a case.

**Please note** that for all drop-down menus, you can start typing the response and matching options will display in the drop-down with the matching letters highlighted in grey. For example, typing 'b' into the Ethnicity field brings up all response options containing these letters (Asian or Asian British, Black, African, Caribbean or Black British), Figure 7).

#### Figure 7. Typing in a response to questions with drop-down menus

| Ethnicity                                               |   | 0 | b v                                        |
|---------------------------------------------------------|---|---|--------------------------------------------|
| Please select specific Asian or Asian British ethnicity |   |   | Black, African, Caribbean or Black British |
| UK resident                                             | * | 0 |                                            |
| Admission Details*                                      |   |   |                                            |

| Field name              | Field description                                                                                                    | Response/notes                                                                                                    |
|-------------------------|----------------------------------------------------------------------------------------------------|----------------------------------------------------------------------------------------------------|
| Organisation details    |                                                                                                    |                                                                                                    |
| *Reporting organisation | Which ICU is the patient on?                                                                                                    | Single select drop down.                                                                                                    |
|                         |                                                                                                    | However, if you are only associated<br>with a single ICU then only this<br>option is available and it will be<br>auto-completed for you.               |
| Specimen details        |                                                                                                    |                                                                                                    |
| *Date of interest       | <ul> <li>Date of interest to which exposure questions relate.</li> <li>In order of preference:</li> <li>1. Date of CPE screening test (if single test)</li> <li>2. If multiple CPE screening tests: <ul> <li>a. If any positive, date of first positive screen OR</li> <li>b. If all negative, date of most recent screen</li> </ul> </li> <li>3. Today's date if never screened</li> <li>Please note: Date of interest cannot be greater than the current date.</li> </ul> | DD-MM-YYYY<br>You can either write the date in<br>dd/mm/yyyy format or pick it from<br>the calendar picker <u>Figure 8</u> , <u>Figure</u><br><u>9</u> |
| Patient Details         | 1                                                                                                    | 1                                                                                                    |
| *10-digit NHS number    | 10-digit NHS number                                                                                                    | If not available, enter 999-999-9999                                                                                                    |
| *Patient first name     | Patient first name                                                                                                    | Text                                                                                                    |
| *Patient surname        | Patient surname                                                                                                    | Text                                                                                                    |
| *Patient date of birth  | Patient date of birth<br><b>Please note:</b> Date of birth cannot be<br>greater than the current date OR the<br>Date of interest.                                                                                                    | DD-MM-YYYY, if not known enter<br>01/01/1900                                                                                                    |
| *Sex                    | Biological sex                                                                                                    | Button options:<br>Male<br>Female<br>Unknown                                                                                                    |

### Table 1: Fields included in Patient Details tab

Figure 8: Date of interest calendar pop up

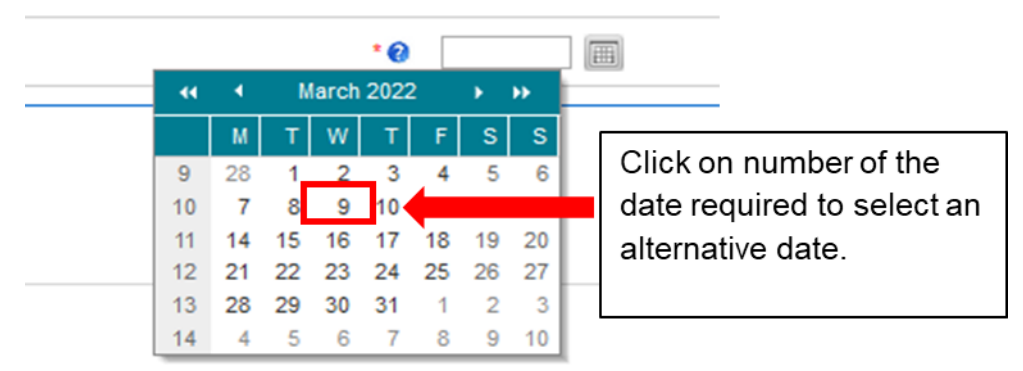

### Figure 9: Alternative month picker

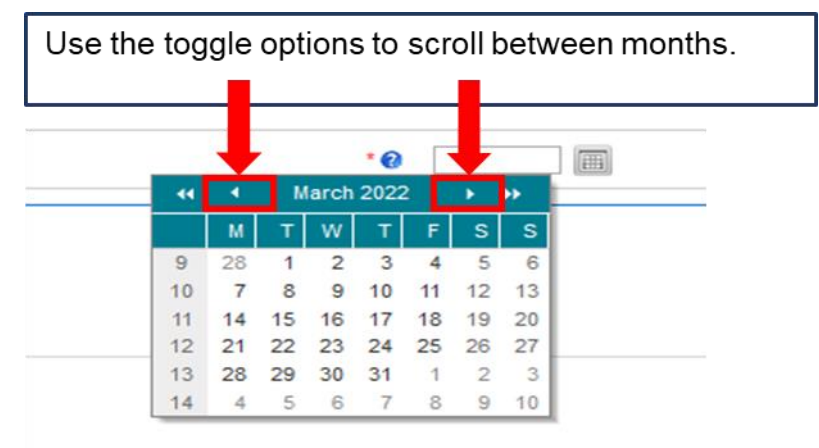

This calendar pop up function is available on all date related questions and is utilised in the same fashion as seen above throughout the data capture system.

Once you completed all mandatory fields, click on the 'Next' button at the bottom of the screen to move to the next tab (Figure 10).

#### Figure 10: Next button

| New Infection Epi                     | sode                                                                           |                         |                              |                                    |       |
|---------------------------------------|--------------------------------------------------------------------------------|-------------------------|------------------------------|------------------------------------|-------|
| Data Collection CPE PPS               | S Patient                                                                      | ID                      |                              | Created Date                       | Print |
| Patient Details                       | Patient Details 2 Microbiology De                                              | tails CPE Screening Hea | althcare Exposure Travel exp | osure Interventions Antimicrobials |       |
| Mandatory fields<br>Mandatory for Sig | are marked with red asterisk (*)<br>on Off fields are marked with red hash (#) |                         |                              |                                    |       |
| <ul> <li>Organisation D</li> </ul>    | Details *#                                                                     |                         |                              |                                    |       |
| Reporting Organis                     | ation                                                                          | *Select                 |                              |                                    |       |
| Specimen Deta                         | ails *                                                                         |                         |                              |                                    |       |
| Date of interest                      |                                                                                | ••                      |                              |                                    |       |
| Patient Details                       | •                                                                              |                         |                              |                                    |       |
| NHS Number                            |                                                                                | ••                      |                              |                                    |       |
| First Name                            |                                                                                | •                       |                              |                                    |       |
| Surname                               |                                                                                | •                       |                              |                                    |       |
| Date of Birth                         |                                                                                | •0                      |                              |                                    |       |
| Sex                                   |                                                                                | • OMale OFemale OUnkn   | nown                         |                                    |       |
| Cancel                                |                                                                                |                         |                              |                                    | Next  |

Confirm your intention to move to the next tab by clicking 'OK' on the pop-up (Figure 11).

#### Figure 11: Pop-up confirming intention to move to the next tab

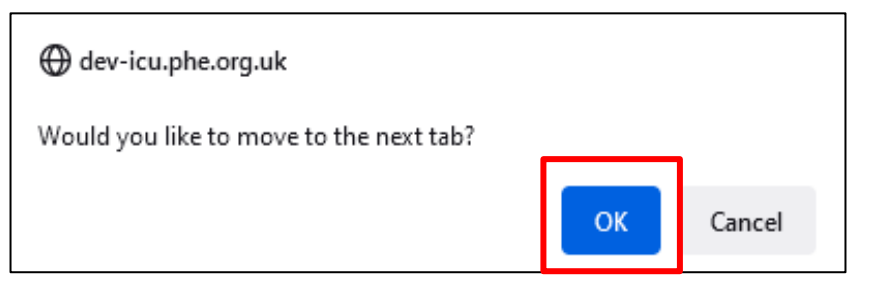

If the mandatory data is not filled in, the following warning message will be displayed after clicking 'OK' and data fields with missing data will be highlighted in red (Figure 12).

#### Figure 12: Warning message due to missing mandatory data

| New Infection Episode                              |                       |                 |                     |                 |               |
|----------------------------------------------------|-----------------------|-----------------|---------------------|-----------------|---------------|
| Data Collection CPE PPS Patient                    |                       | ID              |                     |                 | Created Date  |
| Patient Details Patient Details 2                  | /licrobiology Details | CPE Screening   | Healthcare Exposure | Travel exposure | Interventions |
| The fields marked * are mandatory and must be fill | led in                |                 |                     |                 |               |
| Organisation Details *#                            |                       |                 |                     |                 |               |
| Reporting Organisation                             | *#                    | Select          |                     | •               |               |
| Specimen Details *                                 |                       |                 |                     |                 |               |
| Date of interest                                   | * 0                   |                 |                     |                 |               |
| Patient Details *                                  |                       |                 |                     |                 |               |
| NHS Number                                         | * @                   |                 |                     |                 |               |
| First Name                                         | •                     |                 |                     |                 |               |
| Surname                                            | *                     |                 |                     |                 |               |
| Date of Birth                                      | * 0                   |                 |                     |                 |               |
| Sex                                                |                       | O Male O Female | Unknown             |                 |               |

## Section 2: Patient Details 2

This section includes further patient details as well as details about admission (Figure 13). The whole of this section must be completed prior to the record being saved as it is used to generate a case ID number on the system.

**Please note** that this section has further triggered questions based on specific responses to the main questions in this section shown in Figure 13, all fields are described in Table 2.

Please note: All fields marked with \* in <u>Table 2</u> are mandatory for saving a case.

**Please note** that for all drop-down menus, you can start typing the response and matching options will display in the drop-down with the matching letters highlighted in grey (see example in Figure 7).

### Figure 13: Full view of 'Patient Details 2' section

| New Infection Episode                                                                                         |                        |              |                 |               |                |
|----------------------------------------------------------------------------------------------------|------------------------|--------------|-----------------|---------------|----------------|
| Data Collection CPE PPS Patient                                                                               | ID                     |              |                 | Created Date  |                |
| Patient Details Patient Details 2 Microbiology Details                                                        | CPE Screening Healthca | are Exposure | Travel exposure | Interventions | Antimicrobials |
| Mandatory fields are marked with red asterisk(")<br>Mandatory for Sign Off fields are marked with red hash(#) |                        |              |                 |               |                |
| Patient information*                                                                                          |                        |              |                 |               |                |
| Data entry date                                                                                               |                        |              |                 |               |                |
| Patient age group                                                                                             |                        |              | Select          |               | -              |
| Ethnicity                                                                                                    |                        | 0            | Select          |               | -              |
| UK resident                                                                                                   |                        | * 🔞          | Select          |               | -              |
| ☐ Admission details*                                                                                          |                        |              |                 |               |                |
| Patient category                                                                                              |                        |              | Select          |               | •              |
| Date admitted to hospital                                                                                     |                        | *            |                 |               |                |
| Admitted from                                                                                                 |                        |              | Select          |               | •              |
| Date admitted to ICU                                                                                          |                        |              |                 |               |                |
| Time admitted to ICU                                                                                          |                        |              | Ø               |               |                |
| Location admitted to ICU from                                                                                 |                        | *            | Select          |               | •              |
| If admitted to ICU from another ward within the same Trust, please speci                                      | fy                     |              | Select          |               | •              |
|                                                                                                    |                        |              |                 |               |                |

## Table 2: Patient Details 2 fields and descriptions

| Field name         | Field description                                                                                                    | Response/notes                                                                                                    |
|--------------------|----------------------------------------------------------------------------------------------------|----------------------------------------------------------------------------------------------------|
| Patent Information |                                                                                                    |                                                                                                    |
| *Survey date       | Date survey is conducted                                                                                                    | Calendar date picker or enter as DD/MM/YYYY                                                                                                    |
| *Patient age group | Age group of patient, i.e. Adult<br>(patients aged ≥13 years), Paediatric<br>(patients aged > 28 days and < 13<br>years) or Neonate (patients aged<br>≤28 days or patient of any age in a<br>neonatal ICU). | Single select drop-down                                                                                                    |
| Ethnicity          | Ethnicity of patient<br>Responses are categorised into broad<br>groups e.g. White, Asian or Asian<br>British. Once selected, a triggered<br>second drop-down with a more                                    | Two-stage single select drop-down<br>Stage 1: Select broad ethnic group<br>Stage 2: Select further<br>categorisation within Stage 1<br>response |

| Field name                                                    | Field description                                                                                                    | Response/notes                                                                                          |  |  |
|---------------------------------------------------------------|----------------------------------------------------------------------------------------------------|----------------------------------------------------------------------------------------------------|--|--|
|                                                               | detailed response will appear. For<br>example for white ethnicity, further<br>options are 'English, Welsh, Scottish,<br>Northern Irish or British', 'Irish', 'Gypsy<br>or Irish Traveller', 'Any other White<br>background'<br>These detailed definitions have been<br>taken from <u>ONS ethnicity</u> .<br>If "Any other ethnic group" is selected<br>from the second drop-down, a free<br>text box will appear allowing you to<br>add a further classification/description. | Stage 3: Free text - Only triggered if<br>in Stage 2 an 'Other' is selected.<br>(See <u>Figure 14</u> ) |  |  |
| *UK resident                                                  | Indicate if patient normally resides in<br>the UK.<br><b>Please note</b> : If for a neonate, please<br>use details of mother                                                                                                    | Single select drop-down:<br>Yes<br>No<br>Unknown                                                        |  |  |
| Normal country of<br>residence if not UK<br>(triggered field) | Triggered if response to 'UK resident'<br>is 'No'                                                                                                    | Single select drop-down                                                                                 |  |  |
| *Birthweight<br>(triggered field)                             | Triggered if response to 'Patient age<br>group' is 'neonatal'.<br>Birth weight (in grams) of neonatal<br>patients i.e. patients aged ≤28 days<br>or patient of any age in a neonatal<br>ICU.                                                                                                    | Number in grams                                                                                         |  |  |
| *Gestation<br>(triggered field)                               | Triggered question, only appears if<br>'Patient age group' is neonatal.<br>Gestational age at birth                                                                                                    | Weeks + days e.g. '36 + 4'                                                                              |  |  |
| Admission details                                             |                                                                                                    |                                                                                                    |  |  |
| *Patient category                                             | Indicate patient category on admission                                                                                                    | Single select drop-down:                                                                                |  |  |

| Field name                                  | Field description                                                                                                    | Response/notes                                                                                                    |
|---------------------------------------------|----------------------------------------------------------------------------------------------------|----------------------------------------------------------------------------------------------------|
|                                             |                                                                                                    | NHS<br>Private<br>Diplomatic<br>Other<br>Unknown                                                                                                    |
| Other patient category<br>(triggered field) | Triggered question only if response to<br>'Patient category' is 'Other'<br>Specify patient category if 'Other'       | Text                                                                                                    |
|                                             |                                                                                                    |                                                                                                    |
| *Date admitted to hospital                  | Date admitted to Trust, or date of birth if neonate and admitted since birth                                         | Calendar date picker or enter as text<br>in following format:<br>DD/MM/YYYY                                                                                                    |
| *Admitted from                              | Setting patient admitted from into<br>Trust                                                                          | Single select drop-down:<br>Home<br>A&E<br>International transfer<br>Nursing home<br>Other Trust<br>Non-NHS hospital<br>Non-health-related institute<br>Temporary accommodation<br>Other<br>Unknown |
| Other admitted from (triggered field)       | Triggered question only if response to<br>'Admitted from' is 'Other'<br>Specify if admitted from 'Other'<br>location | Text                                                                                                    |
| *Date admitted to ICU                       | Date admitted to ICU                                                                                                 | Calendar date picker or enter as text<br>in following format:<br>DD/MM/YYYY                                                                                                    |
| Time admitted to ICU                        | Specify time admitted to ICU                                                                                         | Clock time picker ( <u>Figure 15</u> ) or<br>enter test in following format:<br>HH:MM (24-hour clock)                                                                                               |

| Field name                                                                                                | Field description                                                                                                    | Response/notes                                                                                                    |
|----------------------------------------------------------------------------------------------------|----------------------------------------------------------------------------------------------------|----------------------------------------------------------------------------------------------------|
| *Location admitted to<br>ICU from                                                                         | Setting patient admitted from into ICU                                                                                                    | Single select drop-down:<br>Home<br>A&E<br>HDU within same Trust<br>Other ward within same Trust<br>International transfer<br>Nursing home<br>Other Trust<br>Non-NHS hospital<br>Non-health-related institute<br>Temporary accommodation<br>Other<br>Unknown                                                                                                    |
| Other admitted from<br>(ICU)<br>(triggered field)                                                         | Triggered if response to 'Location<br>admitted to ICU from' is 'Other'<br>Specify if admitted to ICU from 'Other'<br>location                                    | Text                                                                                                    |
| *If admitted to ICU<br>from another ward<br>within the same Trust,<br>please specify<br>(triggered field) | Triggered if response to 'Location<br>admitted to ICU from' is 'Other ward<br>within same Trust'<br>Specify speciality patient was<br>admitted into the ICU from | Two-stage drop down (Figure 16)<br><u>Stage 1:</u><br>Adult<br>Paeds<br>Neonates<br>Other<br><u>Stage 2 (dependent on Stage 1</u><br><u>response):</u><br>Adult (single-select drop-down)<br>- General medical<br>- General surgical<br>- Speciality<br>- Intensive care<br>Paediatric (single-select drop-down)<br>- Medical<br>- Surgical<br>- Speciality<br>- Intensive care<br>Neonates (single-select drop-down)<br>- NICU<br>- Neonatal HDU<br>- SCBU |

| Field name                                                                  | Field description                                                                                                    | Response/notes          |
|-----------------------------------------------------------------------------|----------------------------------------------------------------------------------------------------|-------------------------|
|                                                                             |                                                                                                    | Other (free text)       |
| If 'Speciality', please<br>specify which<br>speciality<br>(triggered field) | Triggered only if 'If admitted to ICU<br>from another ward within the same<br>Trust, please specify' Tier 2 response<br>for any age group was 'Speciality'.<br><b>Please note:</b> Question is repeated for<br>each age group<br>Specify speciality | Text                    |
| APACHE II score                                                             | Triggered only if response to 'Patient<br>age group' is 'Adults'<br>Provide score assigned to patient on<br>admission to ICU                                                                                                    | Integer, ranging 0 - 71 |

<u>Ethnicity</u> – to enter the ethnicity of the patient several questions will be triggered, each dependent on the previous response, an example for Black African, Caribbean or Black British is provided in Figure 14.

#### Figure 14: 'Ethnicity' field with further triggered options

| Patient information*                                                        |   |                                                               |   |
|-----------------------------------------------------------------------------|---|---------------------------------------------------------------|---|
| Data entry date                                                             |   |                                                               |   |
| Patient age group                                                           |   | Select                                                        | * |
| Ethnicity                                                                   | 0 | Select                                                        | • |
| UK resident *                                                               | 0 | Select                                                        |   |
|                                                                             |   | Mixed or Multiple ethnic groups                               | - |
| Admission details*                                                          |   | Asian or Asian British                                        |   |
|                                                                             |   | Other ethnic group                                            |   |
| Patient category                                                            |   | Select                                                        | Ŧ |
| Patient information*                                                        |   |                                                               |   |
| Data entry date                                                             |   |                                                               |   |
| Patient age group                                                           |   | Select                                                        | • |
| Ethnicity                                                                   | 0 | Black, African, Caribbean or Black British                    | • |
| Please select specific Black, African, Caribbean or Black British ethnicity |   | - Select                                                      | * |
| UK resident *                                                               | 0 | Select<br>African                                             |   |
| Admission details*                                                          |   | Caribbean<br>Any other Black, African or Caribbean background |   |
| Patient information*                                                        |   |                                                               |   |
| Data entry date                                                             |   |                                                               |   |
| Patient age group                                                           |   | Select                                                        | * |
| Ethnicity                                                                   | 0 | Black, African                                                | • |
| Please select specific Black, African, Caribbean or Black British ethnicity |   | Any other Black, African or Caribbean background              | • |
| Please state other Black, African or Caribbean background                   |   |                                                               |   |
|                                                                             | 0 | Colord                                                        | _ |

Time admitted to ICU - to enter the time the patient was admitted to the ICU by either:

- Manually typing a valid time in the format HH:MM using the 24 hour clock, OR
- Selecting the Clock symbol beside the field (Figure 15)
  - A time picker of times (with intervals of 1 h) will appear for 24 hour clock
  - $\circ$  Select the time nearest to the time of admission
  - The minutes can be edited manually once the correct format of time has been selected

#### Time admitted to ICU Õ Time Picker 00:00 01:00 02:00 03:00 04:00 05:00 06:00 07:00 08:00 09:00 10:00 11:00 14:00 12:00 13:00 17:00 16:00 15:00 18:00 19:00 20:00 22:00 23:00 21:00 m $\odot$ O Time admitted to ICU 17:00

#### Figure 15: Selecting the ICU Admission Time

<u>Location admitted to ICU from</u> – please select the options that best describes the patient's location prior to admission to the ICU. If none of the specific options apply, please select 'Other'. This will trigger free text field that will allow you to specific patient location where the patient was admitted to ICU from. However, if you select "Other ward within same Trust", a further set of questions can be triggered (Figure 16).

- Specify age group (Adult, Paeds, Neonates, Other)
  - Other will trigger a free text box
  - Adult, Paeds, Neonates will trigger another question listing further agespecific categories
  - If "Speciality" is selected for any of the age ranges, a further free text box will be triggered

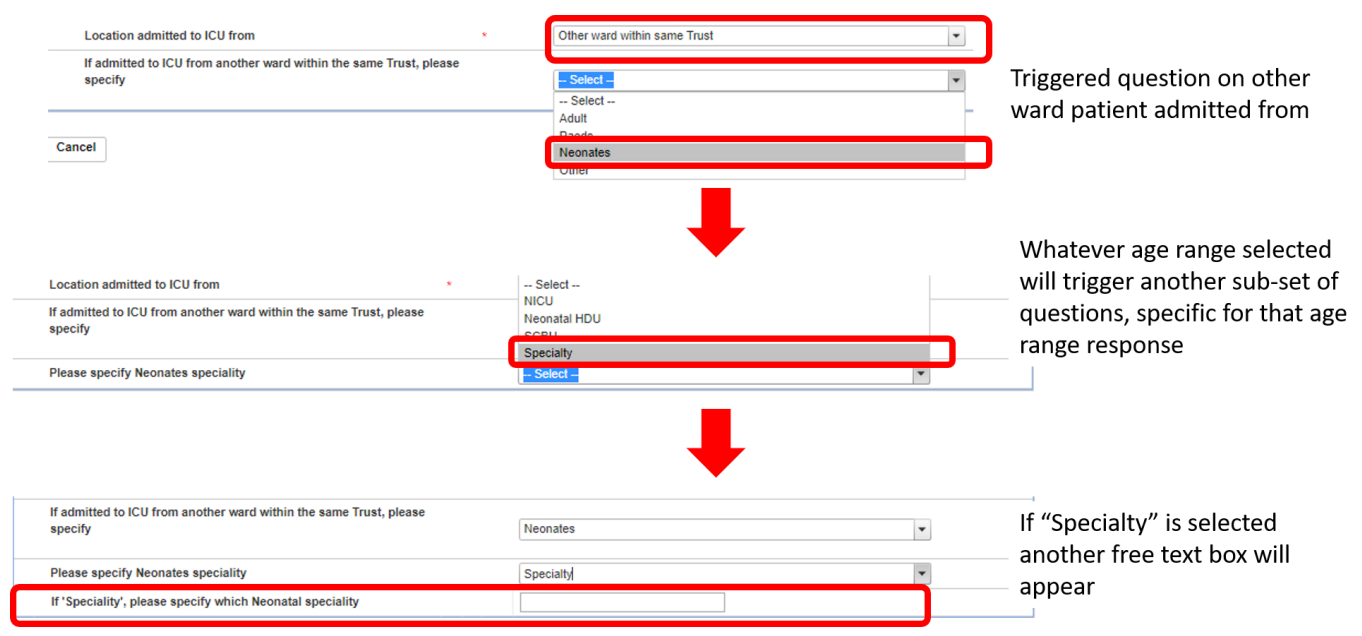

#### Figure 16: 'Location admitted to ICU from' potential flow of triggered questions

## Saving the record

The record can be saved after completing 'Patient Details' and 'Patient Details 2' tabs. This can be done by clicking the 'Save' button in the lower right-hand part of the screen.

Once this has been clicked, a pop-up will appear for you to confirm that you wish to save your changes. Once this has been accepted, a confirmation message will appear under the tab headings and an ID number will be generated (Figure 17). This ID is then searchable via the 'Search' functionality that is accessible via 'Menu Toolbar' (Please see '<u>CPE PPS Search User</u> <u>Guide</u>' under the section '<u>Help</u>' on the ICU DCS for details of how to use the Search function).

#### Figure 17: Confirmation message upon saving a record

| Manage Infection Episode        |                           |                          |                                     |                     |                 |               |                |  |  |
|---------------------------------|---------------------------|--------------------------|-------------------------------------|---------------------|-----------------|---------------|----------------|--|--|
| Data Collection CPE PPS Patient |                           |                          | ID 1031219 Created Date 23-Mar-2022 |                     |                 |               |                |  |  |
| Patient Details                 | Patient Details 2         | Microbiology Details     | CPE Screening                       | Healthcare Exposure | Travel exposure | Interventions | Antimicrobials |  |  |
|                                 | SODE DATA COLLECTION RESP | PONSE SAVED SUCCESSFULLY |                                     |                     |                 |               |                |  |  |

## Section 3: Microbiology Details

This section includes information whether the patient was tested for CPE and microbiology details relating to the test (Figure 18). You can access this section by clicking on the Microbiology Details tab heading (Figure 18).

**Please note:** This section has further triggered questions based on specific responses to the main questions in this section shown in <u>Figure 18</u>, all fields are described in <u>Table 3</u>.

Please note: All fields marked with \* in <u>Table 3</u> are mandatory for saving.

**Please note** that for all drop-down menus, you can start typing the response and matching options will display in the drop-down with the matching letters highlighted in grey (see example in Figure 7).

### Figure 18: Microbiology tab

| New Infection Episode                                                       |                       |                     |                 |               |                |  |  |  |
|-----------------------------------------------------------------------------|-----------------------|---------------------|-----------------|---------------|----------------|--|--|--|
| Data Collection CPE PPS Patient                                             | Created Date 23-Mar-2 | 2022                |                 |               |                |  |  |  |
| Patient Details Patient Details 2 Microbiology Details                      | CPE Screening         | Healthcare Exposure | Travel exposure | Interventions | Antimicrobials |  |  |  |
| Microbiology Details Microbiology Details Microbiology Details              |                       |                     |                 |               |                |  |  |  |
| Microbiology                                                                |                       |                     |                 |               |                |  |  |  |
| Was this patient tested for CPE, either as screening or as part of clinical | investigations?       |                     | Select          |               | •              |  |  |  |
| Was it a screening or clinical specimen?                                    |                       |                     | Select          |               | •              |  |  |  |

### Table 3: Microbiology fields

| Field name                                                                                         | Field description                                                                                                    | Response/notes                                                 |
|----------------------------------------------------------------------------------------------------|----------------------------------------------------------------------------------------------------|----------------------------------------------------------------|
| *Was this patient tested for<br>CPE, either as screening or as<br>part of clinical investigations? | Provides response as to<br>whether a patient was tested<br>for CPE during their hospital<br>stay.<br>Response may trigger further<br>questions. | Single select drop-down:<br>Yes<br>No<br>Unknown               |
| Was it a screening or clinical<br>specimen?<br>(triggered field)                                   | Triggered question if 'Was this<br>patient tested for CPE, either<br>as screening or as part of<br>clinical investigations?' is<br>'Yes'        | Single select drop-down:<br>Screening<br>Clinical<br>Unknown   |
| Date CPE specimen collected (triggered field)                                                      | Triggered question if 'Was this<br>patient tested for CPE, either<br>as screening or as part of<br>clinical investigations?' is<br>'Yes'        | Calendar date picker or type in<br>using format:<br>DD-MM-YYYY |

| Field name                                                                                   | Field description                                                                                                    | Response/notes                                                                  |
|----------------------------------------------------------------------------------------------|----------------------------------------------------------------------------------------------------|---------------------------------------------------------------------------------|
|                                                                                              | Please note: If more than one<br>CPE screening/clinical<br>specimen collected, please<br>provide the date of the first<br>CPE positive specimen, if all<br>were negative then the date of<br>the most recent.                     |                                                                                 |
| Specimen/laboratory number<br>assigned to specimen<br>(triggered field)                      | Triggered question if 'Was this<br>patient tested for CPE, either<br>as screening or as part of<br>clinical investigations?' is<br>'Yes'                                                                                          | Free text                                                                       |
| Indicate anatomical site<br>specimen collected if clinical<br>specimen<br>(triggered field)  | Triggered question if 'Was this<br>patient tested for CPE, either<br>as screening or as part of<br>clinical investigations?' is<br>'Yes'                                                                                          | Single select drop-down                                                         |
| *Organism<br>(triggered field)                                                               | Triggered question if 'Was this<br>patient tested for CPE, either<br>as screening or as part of<br>clinical investigations?' is<br>'Yes'<br>This is the organism identified<br>from the specimen that was<br>investigated for CPE | Single select drop-down                                                         |
| Does phenotypic testing<br>indicate the presence of a<br>carbapenemase?<br>(triggered field) | Triggered question if 'Was this<br>patient tested for CPE, either<br>as screening or as part of<br>clinical investigations?' is<br>'Yes'                                                                                          | Single select drop-down:<br>Yes<br>No<br>Unknown                                |
| Indicate which carbapenemase<br>family(ies) were detected<br>(triggered field)               | Triggered question if 'Was this patient tested for CPE, either as screening or as part of                                                                                                    | Multiselect drop-down, as more<br>than one resistance family may be<br>detected |

| Field name                                      | Field description                                                                                                    | Response/notes                                                                 |
|-------------------------------------------------|----------------------------------------------------------------------------------------------------|--------------------------------------------------------------------------------|
|                                                 | clinical investigations?' is<br>'Yes'                                                                                                    |                                                                                |
|                                                 | If any carbapenemases were<br>identified, select all that apply<br>from the list of 'Big five'<br>resistance families and 'Other'<br>option.<br>Response may trigger further<br>questions. |                                                                                |
| Other carbapenemase family<br>(triggered field) | Triggered question if 'Indicate<br>which carbapenemase<br>family(ies) were detected' =<br>'Other'                                                                                          | Free text field<br>If no carbapenemases were<br>identified please enter 'None' |

Click 'Save' to save changes. To advance to the next tab, click on CPE Screening tab heading (Figure 19).

# Section 4: CPE Screening

This section includes details on CPE screening that a patient may have/not had (Figure 19).

**Please note:** As the CPE PPS is an audit, we do not require you to perform any additional screening. This is only to record screens/tests that you have performed as part of your usual practice/clinical care. If no CPE screens have been performed then please answer "No" when asked in this section.

**Please note:** This section has further triggered questions based on specific responses to the main questions in this section shown in <u>Figure 19</u>, all fields are described in <u>Table 4</u>.

Please note: All fields marked with \* in <u>Table 4</u> are mandatory for saving a case.

**Please note** that for all drop-down menus, you can start typing the response and matching options will display in the drop-down with the matching letters highlighted in grey (see example in Figure 7).

## Figure 19: CPE Screening tab

| Patient Details                 | Patient Details 2                                                 | S Microbiol           | logy Details | CPE Screening | Healthcare | Exposure | Travel exposure | Interventions | Antimicrobials |
|---------------------------------|-------------------------------------------------------------------|-----------------------|--------------|---------------|------------|----------|-----------------|---------------|----------------|
| Mandatory fiek<br>Mandatory for | ls are marked with red asteris<br>Sign Off fields are marked with | k(*)<br>h red hash(#) |              |               |            |          |                 |               |                |
| Screening*                      |                                                                   |                       |              |               |            |          |                 |               |                |
| CPE on admiss                   | ion to Trust                                                      |                       |              |               | *          | 0        | Select          |               | ~              |
| CPE screening                   | on admission to Trust                                             |                       |              |               | *          | 0        | Select          |               | •              |
| CPE on admiss                   | ion to ICU                                                        |                       |              |               | *          | 0        | Select          |               | •              |
| ICU screen requ                 | uired                                                             |                       |              |               | *          | 0        | Select          |               | ~              |
| ICU admission                   | screen                                                            |                       |              |               | *          | 0        | Select          |               | •              |
| Previous CPE                    |                                                                   |                       |              |               | *          | 0        | Select          |               | •              |
| Previous contac                 | ct with CPE                                                       |                       |              |               |            | 0        | Select          |               | •              |

## Table 4: CPE Screening fields

| Field name                                                                                                    | Field description                                                                                                    | Response/notes                                                                     |  |  |  |
|----------------------------------------------------------------------------------------------------|----------------------------------------------------------------------------------------------------|------------------------------------------------------------------------------------|--|--|--|
| <b>Screening</b> ( <b>Please note</b> : no additional screening is required, as this is an audit only use what may have been collected as part of standard clinical care. If no screens have been performed, please answer 'No' when asked in this section) |                                                                                                    |                                                                                    |  |  |  |
| *CPE on admission to Trust                                                                                                    | Was the patient known to be CPE positive<br>on admission to Trust                                                                                                    | Single select drop-<br>down:<br>Yes – colonised<br>Yes - infected<br>No<br>Unknown |  |  |  |
| *CPE screening on admission to Trust                                                                                                    | Found to be CPE positive on admission to<br>Trust. 'Yes' if screening specimen positive,<br>'No' if screening specimen negative,<br>'Unknown' if no screen performed. | Single select drop-<br>down:<br>Yes<br>No<br>Unknown                               |  |  |  |
| *CPE on admission to ICU                                                                                                    | Known to be CPE positive on this<br>admission to ICU i.e.<br>communicated/identified at time of<br>admission.                                                         | Single select drop-<br>down:<br>Yes<br>No<br>Unknown                               |  |  |  |
| *ICU screen required                                                                                                    | Did patient meet requirement to be<br>screened for CPE on ICU in accordance<br>with your policy?                                                                      | Single select drop-<br>down:                                                       |  |  |  |

| Field name                                                                                          | Field description                                                                                                    | Response/notes                                                                     |
|----------------------------------------------------------------------------------------------------|----------------------------------------------------------------------------------------------------|------------------------------------------------------------------------------------|
|                                                                                                    |                                                                                                    | Yes<br>No<br>Unknown                                                               |
| *ICU admission screen                                                                               | Was patient screened for CPE on this admission to ICU?                                                                                                    | Single select drop-<br>down:<br>Yes<br>No<br>Unknown                               |
| *ICU admission screen date                                                                          | Triggered question only enabled if 'ICU<br>admission screen' is 'Yes'<br>Date admission screen was taken on ICU                                                                                     | Calendar date picker<br>or add in text using<br>format:<br>DD-MM-YYYY              |
| *Result of ICU admission screen                                                                     | Indicate result from ICU CPE admission screen                                                                                                    | Single select drop-<br>down:<br>Positive<br>Negative<br>Unknown                    |
| *Previous CPE                                                                                       | Indicate if patient known to be CPE<br>colonised/infected in 12 months prior to<br>first day of survey                                                                                              | Single select drop-<br>down:<br>Yes – colonised<br>Yes - infected<br>No<br>Unknown |
| If previous history of CPE,<br>specify date of most recent<br>positive result.<br>(triggered field) | Triggered question only enabled if<br>'Previous CPE' is 'Yes – colonised' OR<br>'Yes – infected'<br>Provide date of most recent CPE positive<br>result (prior to ICU admission screen, if<br>taken) | Calendar date picker<br>or add in text using<br>format:<br>DD-MM-YYYY              |
| Previous contact with CPE                                                                           | Indicate if in contact with known CPE case during this admission                                                                                                    | Single select drop-<br>down:<br>Yes<br>No<br>Unknown                               |

Click 'Save' to save the changes. To advance to the next tab, click on Healthcare Exposure tab heading (Figure 20).

# Section 5: Healthcare Exposure

This section includes details on previous healthcare exposure of the patient (Figure 20).

**Please note** that this section has further triggered questions based on specific responses to the main questions in this section shown in <u>Figure 20</u>, all fields are described in <u>Table 5</u>.

Please note: All fields marked with \* in <u>Table 5</u> are mandatory for saving a case.

**Please note** that for all drop-down menus, you can start typing the response and matching options will display in the drop-down with the matching letters highlighted in grey (see example in <u>Figure 7</u>).

#### Figure 20: Healthcare Exposure tab

| Patient Details | Patient Details 2               | 🖌 Microbiology Details        | CPE Screening | Healthcare | e Exposure | Travel exposure | Interventions | Antimicrobials |
|-----------------|---------------------------------|-------------------------------|---------------|------------|------------|-----------------|---------------|----------------|
| Needelee : Eel  |                                 | - /**                         |               |            |            |                 |               |                |
| Mandatory for   | Sign Off fields are marked with | <pre>k(^) n red hash(#)</pre> |               |            |            |                 |               |                |
|                 |                                 |                               |               |            |            |                 |               |                |
| Healthcare*     |                                 |                               |               |            |            |                 |               |                |
| UK non-NHS hos  | spital admission in previou     | s 12 months                   |               | *          | elect      |                 |               | -              |
| Healthcare over | rseas in previous 12 month      | IS                            |               | *          | O Select   |                 |               | -              |
| Healthcare wor  | ker                             |                               |               | *          | O Select   |                 |               | -              |
|                 |                                 |                               |               |            |            |                 |               |                |

## Table 5: Healthcare Exposure fields

| Field name                                                    | Field description                                                                                                    | Response/notes                                   |
|---------------------------------------------------------------|----------------------------------------------------------------------------------------------------|--------------------------------------------------|
| *UK non-NHS hospital admission in previous 12 months          | Any hospital admissions to<br>non-NHS hospitals in the<br>previous 12 months                                                                                                    | Single select drop-down:<br>Yes<br>No<br>Unknown |
| Specify UK non-NHS hospital<br>admission<br>(triggered field) | Triggered question only<br>enabled if 'UK non-NHS<br>hospital admission in previous<br>12 months' is 'Yes'<br>Provide name(s) of non-NHS<br>hospitals admitted to in<br>previous 12 months | Free text                                        |
| *Healthcare overseas in previous 12 months                    | Any hospital admissions<br>overseas in 12 months prior to<br>admission at Trust                                                                                                    | Single select drop-down:<br>Yes<br>No<br>Unknown |

| Specify healthcare abroad<br>(triggered field) | Triggered question only<br>enabled if 'Healthcare overseas<br>in previous 12 months' is 'Yes'<br>List countries where overseas<br>healthcare received in previous<br>12 months | Multiselect dropdown of countries                |
|------------------------------------------------|----------------------------------------------------------------------------------------------------|--------------------------------------------------|
| *Healthcare worker                             | Includes working in hospitals, care/nursing homes, hospices                                                                                                    | Single select drop-down:<br>Yes<br>No<br>Unknown |

Click 'Save' to save changes. To advance to the next tab click Travel exposure tab heading (Figure 21).

## Section 6: Travel Exposure

This section includes details on previous overseas travel of the patient or a family member (Figure 21).

**Please note:** This section has further triggered questions based on specific responses to the main questions in this section shown in <u>Figure 21</u>, all fields are described in <u>Table 6</u>.

Please note: All fields marked with \* in <u>Table 6</u> are mandatory for saving.

**Please note** that for all drop-down menus, you can start typing the response and matching options will display in the drop-down with the matching letters highlighted in grey (see example in <u>Figure 7</u>).

## Figure 21: Travel Exposure tab

| Patient Details                 | Patient Details 2                                                  | Microbiology Details | CPE Screening | 🛛 Healthc | are Exposure | Travel exposure | Interventions | Antimicrobials |
|---------------------------------|--------------------------------------------------------------------|----------------------|---------------|-----------|--------------|-----------------|---------------|----------------|
| Mandatory fiek<br>Mandatory for | ds are marked with red asterisk<br>Sign Off fields are marked with | t(*)<br>red hash(#)  |               |           |              |                 |               |                |
| 🗉 Travel*                       |                                                                    |                      |               |           |              |                 |               |                |
| Overseas trave                  | el in previous 12 months (if l                                     | known)               |               | * 🔞       | Select       |                 |               | •              |
| Family travel                   |                                                                    |                      |               | 0         | Select       |                 |               | •              |

### Table 6: Travel Exposure fields

| Field name                                              | Field description                                                                                                    | Response/notes                                   |
|---------------------------------------------------------|----------------------------------------------------------------------------------------------------|--------------------------------------------------|
| *Overseas travel in<br>previous 12 months (if<br>known) | Any overseas travel in 12 months prior to admission to Trust                                                                                                    | Single select drop-down:<br>Yes<br>No<br>Unknown |
| *Specify overseas travel (triggered field)              | Triggered question only enabled<br>'Overseas travel in previous 12 months<br>(if known)' is 'Yes'<br>List countries travelled to in previous 12<br>months.<br>List includes 'Unknown' as an option. | Multiselect dropdown of countries                |
| Family travel                                           | Any family members within the same<br>household as patient travel in the<br>previous 12 months                                                                                                    | Single select drop-down:<br>Yes<br>No<br>Unknown |
| Specify family travel<br>(triggered field)              | Triggered question only enabled if<br>'Family travel' is 'Yes'<br>List countries where family members<br>travelled in previous 12 months<br>List includes 'Unknown' as an option.                   | Multiselect dropdown of countries                |

Click 'Save' to save changes. To move to the next tab, click on the Interventions tab heading (Figure 22).

## Section 7: Interventions

This section includes details on series of medical interventions that the patient may have undergone (Figure 22).

**Please note:** This section has further triggered questions based on specific responses to the main questions in this section shown in Figure 22, all fields are described in Table 7.

Please note: All fields marked with \* in <u>Table 7</u> are mandatory for saving a case.

**Please note** that for all drop-down menus, you can start typing the response and matching options will display in the drop-down with the matching letters highlighted in grey (see example in <u>Figure 7</u>).

## Figure 22: Interventions tab

| ient Details                       | Patient Details 2                                               | Microbiology Details                | CPE Screening  | Healthcare Exp | oosure 🛛 🗹 Travel exposure | Interventions |
|------------------------------------|-----------------------------------------------------------------|-------------------------------------|----------------|----------------|----------------------------|---------------|
| microbials                         |                                                                 |                                     |                |                |                            |               |
|                                    |                                                                 |                                     |                |                |                            |               |
| Mandatory fie<br>Mandatory fo      | elds are marked with red aste<br>r Sign Off fields are marked v | risk(*)<br>vith red hash(#)         |                |                |                            |               |
|                                    |                                                                 |                                     |                |                |                            |               |
| Interventio                        | 1*                                                              |                                     |                |                |                            |               |
|                                    | -                                                               |                                     |                |                |                            |               |
| Has the patien<br>to the date of i | t undergone major surgery<br>nterest?                           | since admission to the Trust, on o  | or prior       | Select         |                            | •             |
|                                    |                                                                 |                                     |                |                |                            |               |
| Has the patien<br>the date of inte | t undergone endoscopy sin<br>rest?                              | ce admission to the Trust, on or p  | rior to<br>* 🧃 | Select         |                            | •             |
|                                    |                                                                 |                                     |                |                |                            |               |
| Is the patient c                   | urrently receiving chemoth                                      | erapy?                              | * 🧃            | Select         |                            | •             |
| Is the patient o                   | urrently receiving renal hae                                    | emodialysis?                        | * 6            | Select         |                            | •             |
| Is there at leas                   | t one CVC in situ on date of                                    | f interest?                         | * 6            | Select         |                            | •             |
| is there at leas                   | t one PVC in situ on date of                                    | f interest?                         | 6              | Select         |                            | •             |
| Is there a urina                   | rry catheter in situ on the da                                  | ate of interest?                    | 6              | Select         |                            | •             |
| Is the patient u                   | Inder intubation (with or wit                                   | hout ventilation) on the date of in | terest? * 🧃    | Select         |                            | •             |
| Door the patie                     | nt have a nacegoritric tube                                     | on the data of interact?            | 6              | Colort         |                            |               |

## Table 7: Intervention fields

| Field name                                                                                                    | Field description                                                                                                    | Response/notes                                                  |
|----------------------------------------------------------------------------------------------------|----------------------------------------------------------------------------------------------------|-----------------------------------------------------------------|
| Intervention                                                                                                    |                                                                                                    |                                                                 |
| *Has the patient<br>undergone major surgery<br>since admission to the<br>Trust, on or prior to the<br>date of interest? | Surgery is defined as a procedure where<br>an incision is made (not just a needle<br>puncture), with breach of mucosa and/or<br>skin (not necessarily in an operating<br>theatre). If the patient has had more than<br>one surgery since admission, report the<br>most recent surgery. | Single select drop-down:<br>Yes<br>No<br>Unknown                |
| *Surgery date<br>(triggered field)                                                                                      | Triggered question only enabled if 'Has<br>the patient undergone major surgery<br>since admission to the Trust, on or prior<br>to the date of interest?' is 'Yes'<br>Provide date of (most recent) surgery                                                                             | Calendar picker or type in text<br>in the format:<br>DD-MM-YYYY |
| Surgery type<br>(triggered field)                                                                                       | Triggered question only enabled if 'Has<br>the patient undergone major surgery<br>since admission to the Trust, on or prior<br>to the date of interest?' is 'Yes'                                                                                                    | Free text                                                       |

| Field name                                                                                                    | Field description                                                                                                    | Response/notes                                                                                                    |
|----------------------------------------------------------------------------------------------------|----------------------------------------------------------------------------------------------------|----------------------------------------------------------------------------------------------------|
|                                                                                                    | Indicate broad speciality. e.g.<br>cardiothoracic, urology, vascular                                                                                                    |                                                                                                    |
| *Has the patient<br>undergone endoscopy<br>since admission to the<br>Trust, on or prior to the<br>date of interest? | Undergone endoscopy during this admission, prior to date of interest                                                                                                    | Single select drop-down:<br>Yes<br>No<br>Unknown                                                                                                    |
| *Endoscopy date<br>(triggered field)                                                                                | Triggered question only enabled if 'Has<br>the patient undergone endoscopy since<br>admission to the Trust, on or prior to the<br>date of interest?' is 'Yes'<br>Date of most recent endoscopy           | Calendar date picker or add in<br>text using format:<br>DD-MM-YYYY                                                                                                    |
| Endoscopy type<br>(triggered field)                                                                                 | Triggered question only enabled if 'Has<br>the patient undergone endoscopy since<br>admission to the Trust, on or prior to the<br>date of interest?' is 'Yes'<br>Specify type of (most recent) endoscopy | Single select drop-down:<br>Colonoscopy<br>Sigmoidoscopy<br>Upper endoscopy/<br>Esophagogastroduodenoscopy<br>(EGD)<br>Endoscopic retrograde<br>cholangiopancreatography<br>(ERCP)<br>Percutaneous endoscopic<br>gastrostomy (PEG)<br>Other |
| Endoscopy type if Other<br>(triggered field)                                                                        | Indicate endoscopy type if 'Other'                                                                                                    | Free text                                                                                                    |
| *Is the patient currently receiving chemotherapy?                                                                   | Is the patient currently receiving<br>chemotherapy for cancer treatment, or<br>received chemotherapy in the four weeks<br>prior to the date of interest?                                                 | Single select drop-down:<br>Yes<br>No<br>Unknown                                                                                                    |
| Specify chemotherapy<br>indication<br>(triggered field)                                                             | Triggered question only enabled if 'Is the patient currently receiving chemotherapy?' is 'Yes'                                                                                                    | Single select drop-down:<br>Oral, nasal and pharyngeal<br>Oesophagus<br>Stomach                                                                                                    |

| Field name                                                    | Field description                                                                                                    | Response/notes                                                                                                    |
|---------------------------------------------------------------|----------------------------------------------------------------------------------------------------|----------------------------------------------------------------------------------------------------|
|                                                               |                                                                                                    | Colorectal<br>Hepatobiliary<br>Respiratory<br>Larynx<br>Lung<br>Breast<br>Female reproductive<br>Prostate<br>Testicular<br>Renal<br>Urinary bladder<br>Bone and joint<br>Melanoma<br>Non-melanoma skin<br>Soft-tissue sarcoma<br>Brain<br>Leukaemia (other than chronic<br>B-cell leukaemia)<br>Chronic lymphocytic (including<br>hairy cell leukaemia)<br>Other |
| Chemotherapy indication if other                              | Indicate chemotherapy indication if<br>'Other'                                                                                                    | Free text                                                                                                    |
| *Is the patient currently receiving renal haemodialysis?      | Receiving regular renal haemodialysis or<br>received haemodialysis in the four weeks<br>prior to the date of interest                                                                                                    | Single select drop-down:<br>Yes<br>No<br>Unknown                                                                                                    |
| *Is there at least one<br>CVC in situ on date of<br>interest? | Indicate if the patient had a CVC in place at the date of interest                                                                                                    | Single select drop-down:<br>Yes<br>No<br>Unknown                                                                                                    |
| CVC date<br>(triggered field)                                 | Triggered question only enabled if 'Is<br>there at least one CVC in situ on date of<br>interest? is 'Yes'<br>If a patient has more than one CVC,<br>please provide details of the earliest<br>CVC that is still in place. | Calendar date picker or add in<br>text using format:<br>DD-MM-YYYY                                                                                                    |

| Field name                                                                        | Field description                                                                                                    | Response/notes                                                     |
|-----------------------------------------------------------------------------------|----------------------------------------------------------------------------------------------------|--------------------------------------------------------------------|
| *Was a CVC in situ the<br>day before the date of<br>interest? (triggered field)   | Triggered question only enabled if 'Is<br>there at least one CVC in situ on date of<br>interest?' is 'No'.<br>Please indicate if the patient had a CVC<br>in place in the 48 hours before the date<br>of interest. If time is unavailable, only<br>assess one calendar day prior to the<br>date of interest, so that the 48 hour<br>window is not exceeded. | Single select drop-down:<br>Yes<br>No<br>Unknown                   |
| Is there at least one PVC<br>in situ on date of<br>interest?                      | Indicate if the patient had a PVC in place at the date of interest.                                                                                                    | Single select drop-down:<br>Yes<br>No<br>Unknown                   |
| PVC date<br>(triggered field)                                                     | Triggered question only enabled if 'Is<br>there at least one PVC in situ on date of<br>interest?' is 'Yes'<br>If a patient has more than one PVC,<br>please provide details of the earliest<br>PVC that is still in place.                                                                                                    | Calendar date picker or add in<br>text using format:<br>DD-MM-YYYY |
| Was a PVC in situ the<br>day before the date of<br>interest?<br>(triggered field) | Triggered question only enabled if 'Is<br>there at least one PVC in situ on date of<br>interest?' is 'No'.<br>Please indicate if the patient had a PVC<br>in place in the 48 hours before the date<br>of interest. If time is unavailable, only<br>assess one calendar day prior to the<br>date of interest, so that the 48 hour<br>window is not exceeded. | Single select drop-down:<br>Yes<br>No<br>Unknown                   |
| Is there a urinary<br>catheter in situ on the<br>date of interest?                | Indicate if the patient had a urinary catheter in place at the date of interest.                                                                                                    | Single select drop-down:<br>Yes<br>No<br>Unknown                   |
| Urinary catheter date<br>(triggered field)                                        | Triggered question only enabled if 'Is<br>there a urinary catheter in situ on the<br>date of interest?' is 'Yes'<br>When was it inserted.                                                                                                    | Calendar date picker or add in<br>text using format:<br>DD-MM-YYYY |

| Field name                                                                                                    | Field description                                                                                                    | Response/notes                                                     |
|----------------------------------------------------------------------------------------------------|----------------------------------------------------------------------------------------------------|--------------------------------------------------------------------|
| Was a urinary catheter in<br>situ the day before the<br>date of interest?<br>(triggered field)                                        | Triggered question only enabled if 'Is<br>there a urinary catheter in situ on the<br>date of interest?' is 'No'.<br>Indicate if the patient had a urinary<br>catheter in place in the 48 hours before<br>the date of interest. If time is unavailable,<br>only assess one calendar day prior to the<br>date of interest, so that the 48 hour<br>window is not exceeded.            | Single select drop-down:<br>Yes<br>No<br>Unknown                   |
| *Is the patient under<br>intubation (with or<br>without ventilation) on<br>the date of interest?                                      | Indicate if the patient was under<br>intubation with or without ventilation<br>(endotracheal/nasotracheal tube or<br>tracheostomy) at the date of interest.                                                                                                    | Single select drop-down:<br>Yes<br>No<br>Unknown                   |
| Intubation date<br>(triggered field)                                                                                                  | Triggered question only enabled if 'Is the<br>patient under intubation (with or without<br>ventilation) on the date of interest?' is<br>'Yes'.<br>When was it inserted                                                                                                    | Calendar date picker or add in<br>text using format:<br>DD-MM-YYYY |
| *Was the patient under<br>intubation (with or<br>without ventilation) the<br>day before the date of<br>interest?<br>(triggered field) | Triggered question only enabled if 'Is the<br>patient under intubation (with or without<br>ventilation) on the date of interest?' is<br>'No'.<br>Indicate if the patient was intubated in<br>the 48 hours before the date of interest.<br>If time is unavailable, only assess one<br>calendar day prior to the date of interest,<br>so that the 48 hour window is not<br>exceeded. | Single select drop-down:<br>Yes<br>No<br>Unknown                   |
| Does the patient have a nasogastric tube on the date of interest?                                                                     | Indicate if the patient had a nasogastric tube in place at the date of interest.                                                                                                    | Single select drop-down:<br>Yes<br>No<br>Unknown                   |
| Nasogastric tube date<br>(triggered field)                                                                                            | Triggered question only enabled if 'Does<br>the patient have a nasogastric tube on<br>the date of interest?' = 'Yes'                                                                                                    | Calendar date picker or add in<br>text using format:<br>DD-MM-YYYY |

| Field name                                                  | Field description                                                                                                    | Response/notes            |
|-------------------------------------------------------------|----------------------------------------------------------------------------------------------------|---------------------------|
| Did the patient have a                                      | When was it inserted.                                                                                                    | Single coloct drop, down: |
| nasogastric tube the day<br>before the date of<br>interest? | the patient have a nasogastric tube on the date of interest?' is 'No'.                                                                                                    | Yes<br>No<br>Unknown      |
| (triggered field)                                           | Indicate if the patient had an NGT in<br>place in the 48 hours before the date of<br>interest. If time is unavailable, only<br>assess one calendar day prior to the<br>date of interest, so that the 48 hour<br>window is not exceeded. |                           |

Click 'Save' and then click the 'Antimicrobials' tab to complete the 'Antimicrobials' section (Figure 23).

# Section 8: Antimicrobials

This section includes details on previous and current use of antimicrobials by the patient (Figure 23).

**Please note:** that this section has further triggered questions based on specific responses to the main questions in this section shown in Figure 23, all fields are described in Table 8.

Please note: All fields marked with \* in <u>Table 8</u> are mandatory for saving a case.

**Please note** that for all drop-down menus, you can start typing the response and matching options will display in the drop-down with the matching letters highlighted in grey (see example in Figure 7).

## Figure 23: Antimicrobials tab

| Patient D       | etails                                                                                                    | Patient Details 2                    | Microbiology Details                    | CPE Screening                    | 🛛 Не | ealthcare I | Exposure | Travel exposure | Interventions | Antimicrobials |
|-----------------|----------------------------------------------------------------------------------------------------|--------------------------------------|-----------------------------------------|----------------------------------|------|-------------|----------|-----------------|---------------|----------------|
| I Mar<br>Mar    | Mandatory fields are marked with red asterisk(*)<br>Mandatory for Sign Off fields are marked with red hash(#) |                                      |                                         |                                  |      |             |          |                 |               |                |
| 🗉 Antii         | microbia                                                                                                    | s prior to the date o                | f interest*                             |                                  |      |             |          |                 |               |                |
| Has t           | the patient i                                                                                                 | received carbapenems in              | the four weeks prior to the date of in  | terest?                          | *    | 0           | Select   |                 | •             |                |
| Has t<br>prior  | the patient i                                                                                                 | received carbapenems in              | the one year prior to the date of inter | est, but not in the four weeks   | *    | 0           | Select   |                 | •             |                |
| Has t           | the patient i                                                                                                 | eceived 3rd generation ce            | ephalosporins in the four weeks prio    | r to the date of interest?       | *    | 0           | Select   |                 | •             |                |
| Has t<br>the fo | the patient i<br>our weeks                                                                                    | received 3rd generation ca<br>prior? | ephalosporins in the one year prior to  | the date of interest, but not in | *    | 0           | Select   |                 | •             |                |
| 🖃 Antii         | microbial                                                                                                    | s on the date of inte                | rest*                                   |                                  |      |             |          |                 |               |                |
| Antin           | nicrobials p                                                                                                  | rescribed and taken on th            | he date of interest                     |                                  | *    | 0           | Select   |                 | •             |                |

## Table 8: Antimicrobials fields

| Field name                                                                                                    | Field description                                                                                                    | Response/notes                                                                                                    |
|----------------------------------------------------------------------------------------------------|----------------------------------------------------------------------------------------------------|----------------------------------------------------------------------------------------------------|
| Antimicrobials prior to the d                                                                                                    | ate of interest                                                                                                    |                                                                                                    |
| *Has the patient received<br>carbapenems in the four<br>weeks prior to the date of<br>interest?                                       | Indicate if patient has received any carbapenem antibiotics in the four weeks prior to the date of interest                                                                                                    | Single select drop-down:<br>Yes<br>No<br>Unknown                                                                                                    |
| If yes, which (Select all that apply)                                                                                                 | Triggered question only enabled if 'Has<br>the patient received carbapenems in the<br>four weeks prior to the date of interest?'<br>is 'Yes'<br>List of carbapenems – select all that the<br>patient has received in the four weeks<br>prior to date of interest. | Multiselect drop-down<br>Doripenem<br>Ertapenem<br>Faropenem<br>Imipenem<br>Imipenem with cilastin<br>Imipenem with cilastin and<br>relebactam<br>Meropenem<br>Meropenem/vaborabactam |
| *Has the patient received<br>carbapenems in the one year<br>prior to the date of interest,<br>but not in the the four weeks<br>prior? | Indicate if patient has received any<br>carbapenem antibiotics in the 12 months<br>prior to the date of interest, but not in the<br>four weeks prior to the date of interest.<br>For example, if a patient received a<br>carbapenem five weeks before the date    | Single select drop-down:<br>Yes<br>No<br>Unknown                                                                                                    |

| Field name                                                                                                    | Field description                                                                                                    | Response/notes                                                                                                    |
|----------------------------------------------------------------------------------------------------|----------------------------------------------------------------------------------------------------|----------------------------------------------------------------------------------------------------|
|                                                                                                    | of interest, that would be included here<br>as not captured in the previous question<br>pertaining to four weeks prior to the date<br>of interest.                                                                                                    |                                                                                                    |
|                                                                                                    | However, if a patient received a<br>carbapenem in the three weeks prior to<br>the date of interest this will have been<br>captured in the previous question<br>concerning most recent four weeks prior<br>to the date of interest and should NOT<br>be included in this question.                    |                                                                                                    |
| If yes, which (Select all that<br>apply)<br>(triggered field)                                                     | Triggered question only enabled if 'Has<br>the patient received carbapenems in the<br>one year prior to the date of interest, but<br>not in the the four weeks prior?' = 'Yes'<br>Provide a list of all carbapenems patient<br>has received in relevant time period.                                 | Multiselect drop-down<br>Doripenem<br>Ertapenem<br>Faropenem<br>Imipenem<br>Imipenem with cilastin<br>Imipenem with cilastin and<br>relebactam<br>Meropenem<br>Meropenem/vaborabactam                            |
| *Has the patient received 3rd<br>generation cephalosporins in<br>the four weeks prior to the<br>date of interest? | Indicate if patient has received any 3rd<br>generation cephalosporins antibiotics in<br>the four weeks prior to the date of<br>interest                                                                                                    | Single select drop-down:<br>Yes<br>No<br>Unknown                                                                                                    |
| If yes, which (Select all that apply)                                                                             | Triggered question only enabled if 'Has<br>the patient received 3rd generation<br>cephalosporins in the four weeks prior to<br>the date of interest?' = 'Yes'<br>List of 3rd generation cephalosporins –<br>select all that the patient has received in<br>the four weeks prior to date of interest. | Multiselect drop-down<br>Ceftazidime/clavulanic<br>acid<br>Cefibuten<br>Ceftiofur<br>Cefpodoxime<br>Cefdinir<br>Cefditoren<br>Cefoperazone<br>Cefoperazone<br>Cefoperazone/sulbactam<br>Cefetamet<br>Cefmenoxime |

| Field name                                                                                                    | Field description                                                                                                    | Response/notes                                                                                                    |
|----------------------------------------------------------------------------------------------------|----------------------------------------------------------------------------------------------------|----------------------------------------------------------------------------------------------------|
|                                                                                                    |                                                                                                    | Cefsulodin<br>Ceftriaxone<br>Ceftazidime/avibactam<br>Cefotaxime/clavulanic acid<br>Ceftazidime<br>Ceftizoxime<br>Latamoxef                                                                   |
| *Has the patient received 3rd<br>generation cephalosporins in<br>the one year prior to the date<br>of interest, but not in the the<br>four weeks prior? | Indicate if patient has received any 3rd<br>generation cephalosporin antibiotics in<br>the 12 months prior to the date of<br>interest, but not in the four weeks prior to<br>the date of interest.<br>For example, if a patient received a 3rd<br>generation cephalosporin five weeks<br>before the date of interest, that would be<br>included here as not captured in the<br>previous question pertaining to four<br>weeks prior to the date of interest.<br>However, if a patient received a 3rd<br>generation cephalosporin in the three<br>weeks prior to the date of interest this will<br>have been captured in the previous<br>question concerning most recent four<br>weeks prior to the date of interest and<br>should NOT be included in this question. | Single select drop-down:<br>Yes<br>No<br>Unknown                                                                                                    |
| If yes, which (Select all that apply)                                                                                                    | Triggered question only enabled if 'Has<br>the patient received 3rd generation<br>cephalosporins in the one year prior to<br>the date of interest, but not in the the four<br>weeks prior?' is 'Yes'<br>Provide a list of all 3rd generation<br>cephalosporins patient has received in<br>relevant time period.                                                                                                    | Multiselect drop-down<br>Ceftazidime/clavulanic<br>acid<br>Cefibuten<br>Ceftiofur<br>Cefpodoxime<br>Cefdinir<br>Cefditoren<br>Cefixime<br>Cefoperazone<br>Cefoperazone/sulbactam<br>Cefetamet |

| Field name                                                         | Field description                                                                                                    | Response/notes                                                                                                    |
|--------------------------------------------------------------------|----------------------------------------------------------------------------------------------------|----------------------------------------------------------------------------------------------------|
|                                                                    |                                                                                                    | Cefmenoxime<br>Cefsulodin<br>Ceftriaxone<br>Ceftazidime/avibactam<br>Cefotaxime/clavulanic acid<br>Ceftazidime<br>Ceftizoxime<br>Latamoxef |
| Antimicrobials on the date o                                       | finterest                                                                                                    |                                                                                                    |
| *Antimicrobials prescribed<br>and taken on the date of<br>interest | Indicate if the patient has received at<br>least one systemic antibiotic on the date<br>of interest (given or planned treatment,<br>including intermittent treatments, e.g.<br>alternate day or medical prophylaxis).<br>For surgical prophylaxis, check whether<br>any surgical prophylaxis was given in the<br>24 hours before 8 a.m. on the day of the<br>survey. If 'Yes', collect antibiotic data. | Single select drop-down:<br>Yes<br>No<br>Unknown                                                                                           |
| Please select the number of antimicrobials taken                   | Triggered question only enabled if<br>'Antimicrobials prescribed and taken on<br>the date of interest' is 'Yes'<br>Select up to a maximum of five<br>antimicrobials, if more than five have<br>been taken on the date of interest then<br>please try to select one from each class<br>of antimicrobial being taken                                                                                      | Single select drop-down:<br>1<br>2<br>3<br>4<br>5                                                                                          |
| *Antimicrobial name X                                              | Triggered question only enabled if<br>'Antimicrobials prescribed and taken on<br>the date of interest' is 'Yes'<br>AND<br>This will be repeated for each of the<br>antimicrobials specified in 'Please select<br>the number of antimicrobials taken'<br>replacing 'X' in the title.<br>For example, if 2 antimicrobials were<br>prescribed and taken on the date of                                     | Single select dropdown list<br>of antimicrobials.                                                                                          |

| Field name                             | Field description                                                                                                    | Response/notes                                                                                                    |
|----------------------------------------|----------------------------------------------------------------------------------------------------|----------------------------------------------------------------------------------------------------|
|                                        | interest then you would need to complete<br>'Antimicrobial name 1' AND<br>'Antimicrobial name 2' etc<br>Select which antimicrobial(s). If more<br>than 5 antimicrobials, please prioritise<br>entry of named antibiotic agents from the<br>list, up to the maximum of 5. After which,<br>if patient is taking one (or more)<br>antifungal or antiviral agents please<br>select 'Any antifungal agent' or 'Any<br>antiviral agent' from the drop-down<br>menus. |                                                                                                    |
| *Indication for antimicrobial X        | Triggered question only enabled if<br>'Antimicrobials prescribed and taken on<br>the date of interest' is 'Yes'<br>AND<br>This will be repeated for each of the<br>antimicrobials specified in 'Please select<br>the number of antimicrobials taken'<br>replacing 'X' in the title.<br>Please give indication for this/these<br>antibiotic(s)                                                                                                    | CI = treatment of<br>community-acquired<br>infection<br>LI = treatment of infection<br>acquired in long-term care<br>facility (e.g. nursing home)<br>HI = treatment for acute<br>hospital-acquired infection<br>SP = surgical prophylaxis<br>MP = medical prophylaxis<br>O = other indication<br>UI = unknown indication<br>(confirmed)<br>UNK = unknown or<br>missing information |
| *CPE indication for<br>antimicrobial 1 | Triggered question only enabled if<br>'Antimicrobials prescribed and taken on<br>the date of interest' is 'Yes'<br>AND<br>This will be repeated for each of the<br>antimicrobials specified in 'Please select<br>the number of antimicrobials taken'<br>replacing 'X' in the title.<br>Is this antibiotic prescribed to manage<br>CPE in the patient?                                                                                                    | Single select drop-down:<br>Yes<br>No<br>Unknown                                                                                                    |

| Field name                                                                                               | Field description                                                                                                    | Response/notes                                              |
|----------------------------------------------------------------------------------------------------|----------------------------------------------------------------------------------------------------|-------------------------------------------------------------|
| Start date for antimicrobial X                                                                           | Triggered question only enabled if<br>'Antimicrobials prescribed and taken on<br>the date of interest' is 'Yes'<br>AND<br>This will be repeated for each of the<br>antimicrobials specified in 'Please select<br>the number of antimicrobials taken'<br>replacing 'X' in the title.<br>Start date of the antibiotic. If the<br>antibiotic was already given on<br>admission to hospital, provide the date of<br>admission. | Calendar picker or text<br>entered as format:<br>DD-MM-YYYY |
| Antibiotic stewardship X                                                                                 | Triggered question only enabled if<br>'Antimicrobials prescribed and taken on<br>the date of interest' is 'Yes'<br>AND<br>This will be repeated for each of the<br>antimicrobials specified in 'Please select<br>the number of antimicrobials taken'<br>replacing 'X' in the title.<br>Is the antibiotic prescription of this<br>antimicrobial in line with local guidelines                                               | Single select drop-down:<br>Yes<br>No<br>Unknown            |
| *Antimicrobials prior to the date of interest                                                            | Triggered question only enabled if<br>'Antimicrobials prescribed and taken on<br>the date of interest' = 'No'<br>Indicate if the patient has received at<br>least one systemic antimicrobial during<br>the admission which was no longer being<br>given on the date of interest                                                                                                    | Single select drop-down<br>Yes<br>No<br>Unknown             |
| *Please select the number of<br>antimicrobials taken this<br>admission, prior to the date<br>of interest | Triggered question only enabled if<br>'Antimicrobials prior to the date of<br>interest ' is 'YES'<br>Indicate how many antimicrobial(s)<br>received since admission to hospital, but<br>prior to date of interest. If more than 5                                                                                                    | Single select drop down<br>1<br>2<br>3<br>4<br>5            |

| Field name                                                       | Field description                                                                                                    | Response/notes                                                                                                    |
|------------------------------------------------------------------|----------------------------------------------------------------------------------------------------|----------------------------------------------------------------------------------------------------|
|                                                                  | antimicrobials were prescribed, please enter details for the most recent 5.                                                                                                    |                                                                                                    |
| *Antimicrobial name X<br>(before date of interest)               | Triggered question only enabled if<br>'Antimicrobials prior to the date of<br>interest ' is 'YES'                                                                                                    | Single select dropdown list of antimicrobials                                                                                                    |
|                                                                  | This will be repeated for each of the<br>antimicrobials specified in 'Please select<br>the number of antimicrobials taken this<br>admission, prior to the date of interest'<br>replacing 'X' in the title.                                                                                                    |                                                                                                    |
|                                                                  | For example, if 2 antimicrobials were<br>prescribed and taken in the admission<br>prior to the date of interest then you<br>would need to complete 'Antimicrobial<br>name 1' AND 'Antimicrobial name 2' etc                                                                                                    |                                                                                                    |
|                                                                  | Select the antimicrobial received since<br>admission, prior to date of interest.<br>Please see "Patient Details" tab for the<br>date of interest entered for the patient.                                                                                                    |                                                                                                    |
|                                                                  | If more than 5 antimicrobials, please<br>prioritise entry of named antibiotic agents<br>from the list, up to the maximum of<br>5. After which, if patient is taking one (or<br>more) antifungal or antiviral agents<br>please select 'Any antifungal agent' or<br>'Any antiviral agent' from the drop-down<br>menus. |                                                                                                    |
| *Indication for antimicrobial X<br>(before the date of interest) | Triggered question only enabled if<br>'Antimicrobials prior to the date of<br>interest ' is 'YES'<br>This will be repeated for each of the<br>antimicrobials specified in 'Please select<br>the number of antimicrobials taken this<br>admission, prior to the date of interest'<br>replacing 'X' in the title.      | CI = treatment of<br>community-acquired<br>infection<br>LI = treatment of infection<br>acquired in long-term care<br>facility (e.g. nursing home)<br>HI = treatment for acute<br>hospital-acquired infection |

| Field name                                                              | Field description                                                                                                    | Response/notes                                                                                                    |
|-------------------------------------------------------------------------|----------------------------------------------------------------------------------------------------|----------------------------------------------------------------------------------------------------|
|                                                                         | Please give indication for this<br>antimicrobial                                                                                                    | SP = surgical prophylaxis<br>MP = medical prophylaxis<br>O = other indication<br>UI = unknown indication<br>(confirmed)<br>UNK = unknown or<br>missing information |
| *CPE indication for<br>antimicrobial 1 (before the<br>date of interest) | Triggered question only enabled if<br>'Antimicrobials prior to the date of<br>interest ' is 'YES'<br>This will be repeated for each of the<br>antimicrobials specified in 'Please select<br>the number of antimicrobials taken this<br>admission, prior to the date of interest'<br>replacing 'X' in the title.<br>Is this antimicrobial prescribed to<br>manage CPE?                                                                                        | Single select drop-down:<br>Yes<br>No<br>Unknown                                                                                                    |
| Start date for antimicrobial X<br>(before date of interest)             | Triggered question only enabled if<br>'Antimicrobials prior to the date of<br>interest ' is 'YES'<br>This will be repeated for each of the<br>antimicrobials specified in 'Please select<br>the number of antimicrobials taken this<br>admission, prior to the date of interest'<br>replacing 'X' in the title.<br>Start date of the antimicrobial. If the<br>antimicrobial was already given on<br>admission to hospital, provide the date of<br>admission. | Calendar picker ot text<br>formatted:<br>DD-MM-YYYY                                                                                                    |
| Antibiotic stewardship X<br>(before the date of interest)               | Triggered question only enabled if<br>'Antimicrobials prior to the date of<br>interest ' is 'YES'<br>This will be repeated for each of the<br>antimicrobials specified in 'Please select<br>the number of antimicrobials taken this<br>admission, prior to the date of interest'<br>replacing 'X' in the title.                                                                                                    | Single select drop-down:<br>Yes<br>No<br>Unknown                                                                                                    |

| Field name | Field description                                            | Response/notes |
|------------|--------------------------------------------------------------|----------------|
|            | Is antimicriobial prescription in line with local guidelines |                |

Click 'Save' to complete record.

# Editing a saved record

Once a record has been saved and provided with an ID number (after 'Patient Details' and 'Patient Details 2' have been completed and saved), the case capture can be completed by another ICU Data Entry user in your ICU/Trust or by you at a later date.

To complete a record at a later date, or to make changes to a record already completed, please go to the Search screens (see Figure 2, Figure 3, Figure 4).

You can then click into a case via the Search Results, then click on any of the tabs that incomplete.

You can tell if a tab is 100% completed because a green tick appears by the tab name (Figure 24).

## Figure 24: Completed tab data entry mark

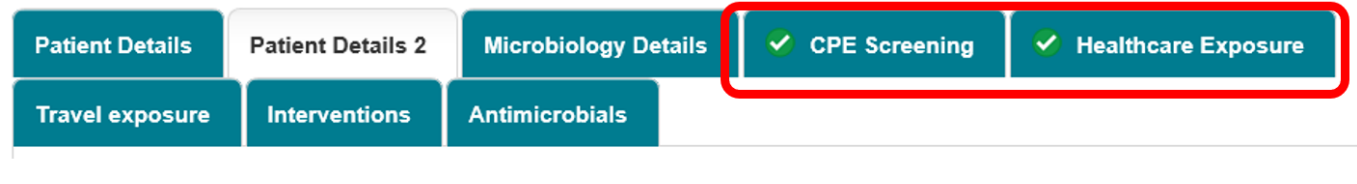

Green circles with white tick symbols indicate that every field on a tab has been completed.

**Please note:** Tabs without a green tick may have all mandatory for saving fields completed but not additional fields. While these fields are not mandatory, please do try and enter as many as possible (even if you have to use "Unknown" options if these are not known) so that the data can be analysed to its fullest. The richer the data, the more useful the outcomes of the CPE PPS.

Thank you for your help in completing this Point Prevalence Survey.

# About the UK Health Security Agency

The UK Health Security Agency is an executive agency, sponsored by the <u>Department</u> of <u>Health and Social Care</u>.

www.ukhsa.gov.uk

© Crown copyright 2022 Version 1.0

For queries relating to this document, please contact: CPE.PPS@phe.gov.uk

Published: April 2022

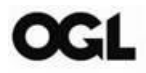

You may re-use this information (excluding logos) free of charge in any format or medium, under the terms of the Open Government Licence v3.0. To view this licence, visit <u>OGL</u>. Where we have identified any third party copyright information you will need to obtain permission from the copyright holders concerned.

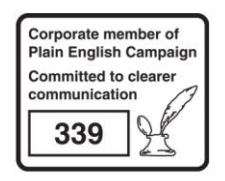

UKHSA supports the UN Sustainable Development Goals

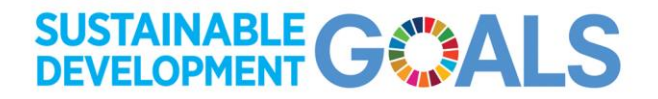